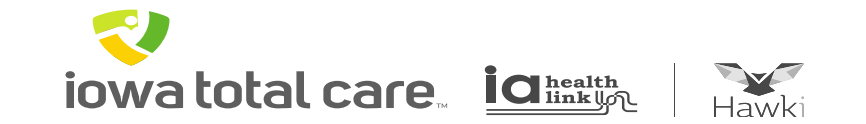

# **Provider Portal**

**Batch Claims Submission** 

## **Batch Claims Submission**

iowatotal care interim

~

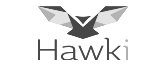

### To submit batch claims select "Claims"

| _          |                                                        | Eligibility               | Patients                                 | Authorizations Claims Messaging             |
|------------|--------------------------------------------------------|---------------------------|------------------------------------------|---------------------------------------------|
| 850267212  | lowa Total Care                                        | GO GO                     |                                          |                                             |
|            |                                                        |                           |                                          |                                             |
| y Check    |                                                        |                           |                                          | Welcome                                     |
| Birthdate  |                                                        |                           |                                          |                                             |
| mm/dd/yyyy | Check Eligibility                                      |                           |                                          | Add a TIN to My ACCOUNT                     |
|            |                                                        |                           |                                          | Manage Accounts                             |
|            |                                                        |                           |                                          | Reports                                     |
|            |                                                        |                           |                                          | Patient Analytics-                          |
|            |                                                        |                           |                                          | Provider Analytics-                         |
|            |                                                        |                           |                                          | Recent Activity<br><sub>Date Activity</sub> |
|            | 850267212<br><b>y Check</b><br>Birthdate<br>mm/dd/yyyy | 850267212 Ivwa Total Care | Bithdate<br>mm/dd/yyyy Check Eligibility | 850267212 Vara G                            |

iowatotal care ighealth

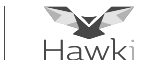

#### To upload a batch of claims click "Upload EDI" button

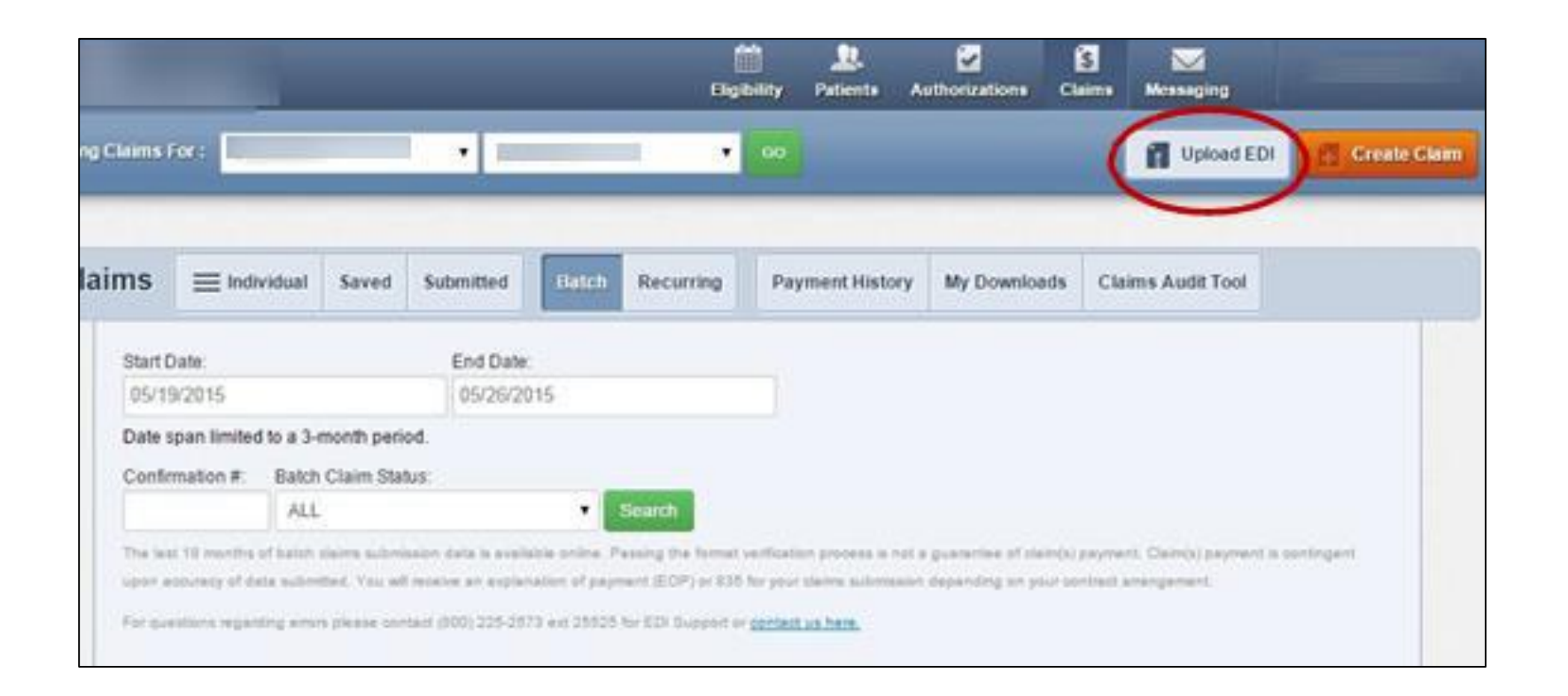

<u>NOTE</u> Before submitting batched claims, verify you have EDI set up

iowa total care igheatth

~

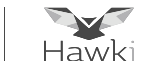

On the Batch Claims Upload screen select one of the following based on the claim form for your provider type:

- 837I- Institutional
- 837P- Professional

| kewing F | or:              | •                                                                                                    |                                                                                                    |
|----------|------------------|----------------------------------------------------------------------------------------------------|----------------------------------------------------------------------------------------------------|
| Batel    | h Claims Uple    | ad                                                                                                    | Resources                                                                                                    |
| 1.       | File Type        | 8371 837P                                                                                                    |                                                                                                    |
|          |                  | Please choose a file format of .dat, .edi, or .bt no larger than SMB.                                                                                                    | Please note that we currently accept formatted 837<br>claims files only. We apply HIPAA level 5 edits. If you<br>are not familiar with generating or submitting an 837                                                                          |
| 2.       | Upload File:     | Choose File No file chosen File name should be 50 chars or less and should not contain any of the following special characters: ~169#3%*6*(1/2/00%**                                                                        | file, please use a clearinghouse or our single claims<br>submission module. We are continually developing<br>new claims submission tools to allow you other form<br>by which to submit claims to use directly both<br>individually and in bulk. |
| 3.       | Check your codes | The Submitter ID for the ISA06 must be WebBatch or WEBBATCH. ISA07 must                                                                                                    | Companion Guides                                                                                                    |
|          |                  | be 30. The receiver ID for ISA08 must be 421406317. The Application Senders<br>code for GS02 should match the value used in the ISA06. The Application<br>Receivers code for GS03 should match the value used in the ISA08. | Batch Claims FAQs                                                                                                    |

## **Batch Claims Submission**

iowatotal care ighealth

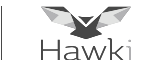

Browse and attach your batch claims file to upload

• Verify your codes before clicking Submit to upload the file

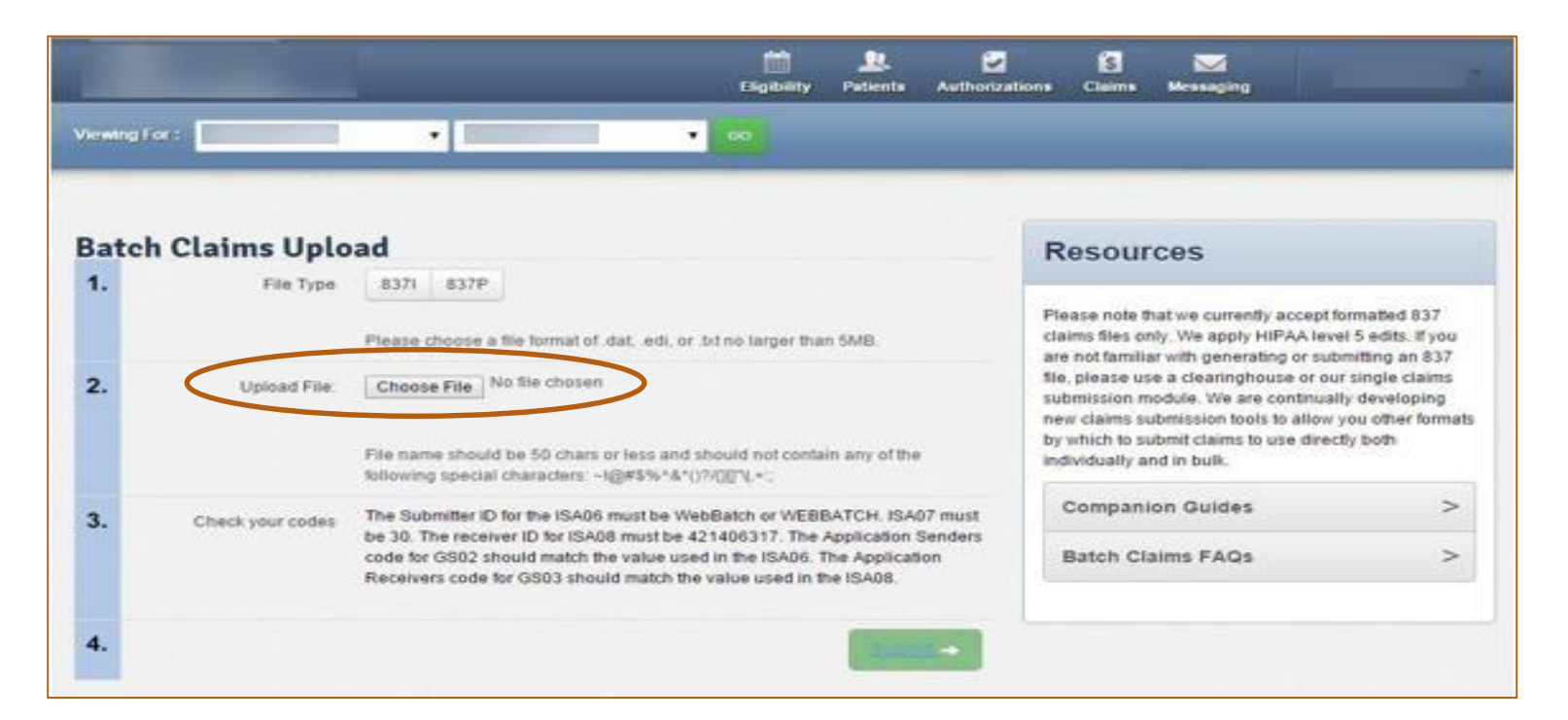

When a file is successfully uploaded, a Web Reference ID# will be generated for your records

## **Batch Claims Submission**

iowatotal care inhibit

~

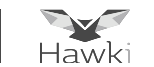

Viewing Batch Claims

- Click Batch to view a summary of batch claims submitted
  - Only the last 18 months of batch claims history is available online
- To search for a specific submission date, click on Filter and complete the following fields:
  - Start Date
  - $\circ$  End Date
  - Web Reference #
  - o Batch Claim Status
- Click Search

|                          |                                                                         | _                                                          |                                                                               | Elipolity                                                                       | 2.<br>Patients                                  | Authorizations                             | Claims                       | Messaging                                     | Rr           |
|--------------------------|-------------------------------------------------------------------------|------------------------------------------------------------|-------------------------------------------------------------------------------|---------------------------------------------------------------------------------|-------------------------------------------------|--------------------------------------------|------------------------------|-----------------------------------------------|--------------|
| Viewing Claims           | for:                                                                    | 111080                                                     | •                                                                             |                                                                                 |                                                 |                                            |                              | Upload EDI                                    | Create Claim |
| Claims                   | = Individual                                                            | A Saved                                                    | A Errors                                                                      | Batch Payment Hist                                                              | lory Clair                                      | ns Audit Tool                              |                              |                                               | Q, fitter    |
| Start<br>06/0            | Date:<br>2/2012                                                         |                                                            | End Date<br>08/09/2012                                                        |                                                                                 |                                                 |                                            |                              |                                               |              |
| Date                     | span limited to a 3<br>Reference# Batcl<br>ALL                          | -month period.<br>h Claim Status                           | -                                                                             | Search                                                                          |                                                 |                                            |                              |                                               |              |
| 25a h<br>orres<br>Par to | at 12 manifes of Salar<br>attacked of Data Subm<br>autors regarding and | istaina aitenaan<br>itted. You uitt is<br>is plaase annait | e tala is availattis orte<br>anie at explanation of<br>antij 125-2573 eet 255 | pagmant (ECP) in 155 km<br>24gmant (ECP) in 155 km<br>25 her ECP Bassert in gen | laatior poole<br>poor diatria la<br>elitan heek | a la tal a guarattea<br>bettante depending | e dairtó) (a<br>ir yyu tarto | yment, Clainnija pagmeent i<br>ed anangementi | s antingent  |